COVID-19の感染拡大を防ぐために、このようなかたちで授業を行います。よって、感染拡大を防ぐため、外出しないで学生同士で集まらないで、自宅で一人で受講するようにしてください。

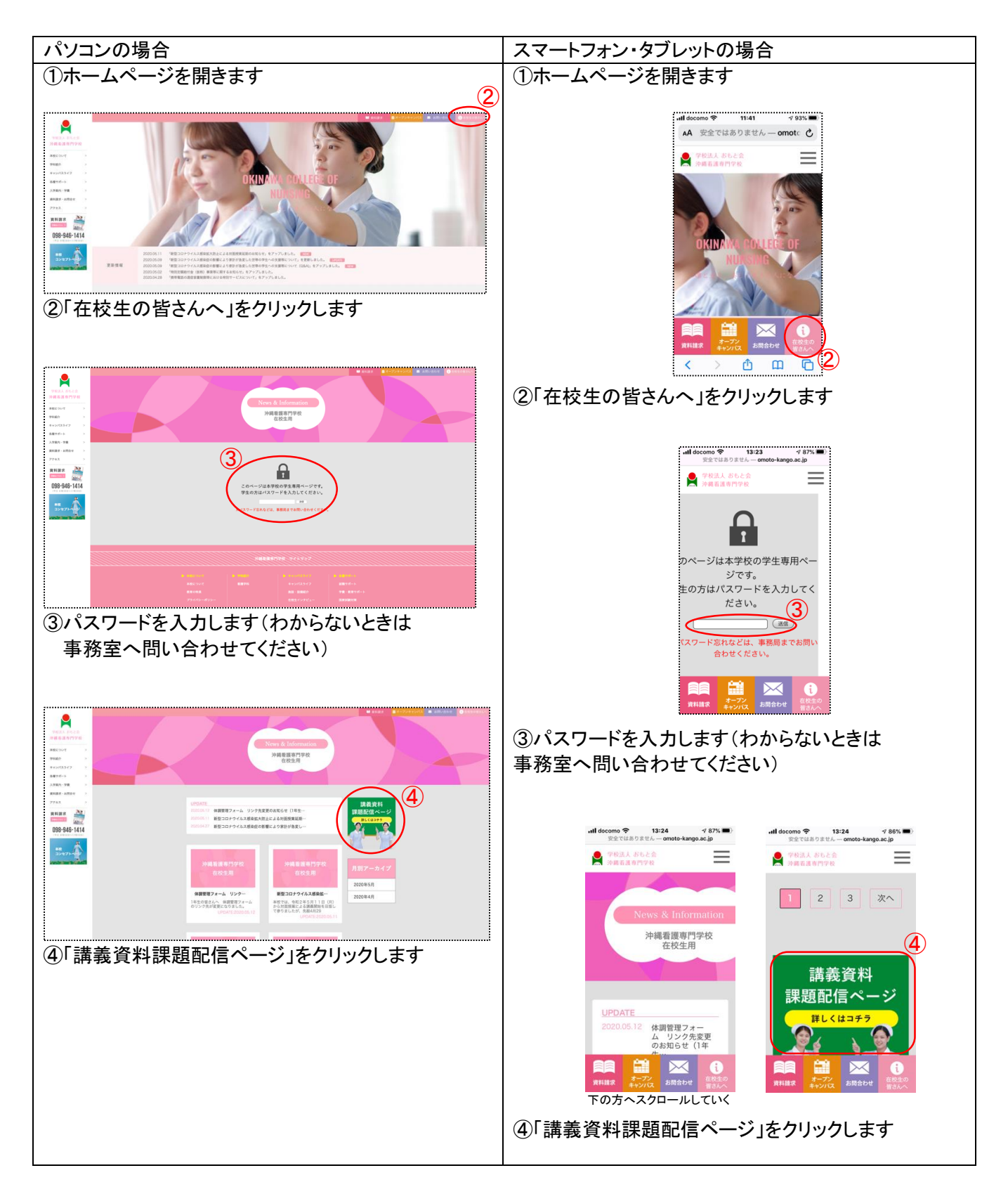

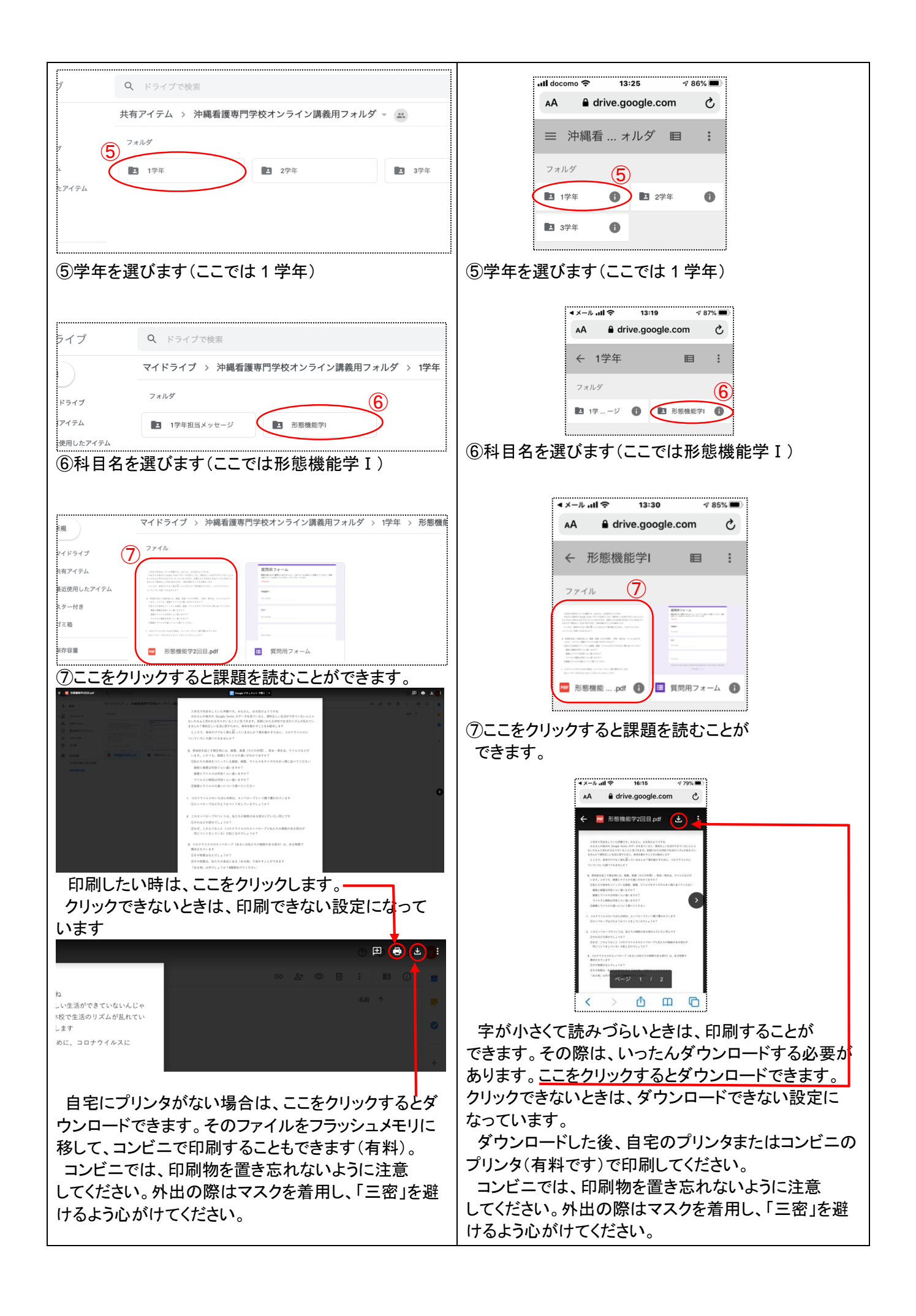

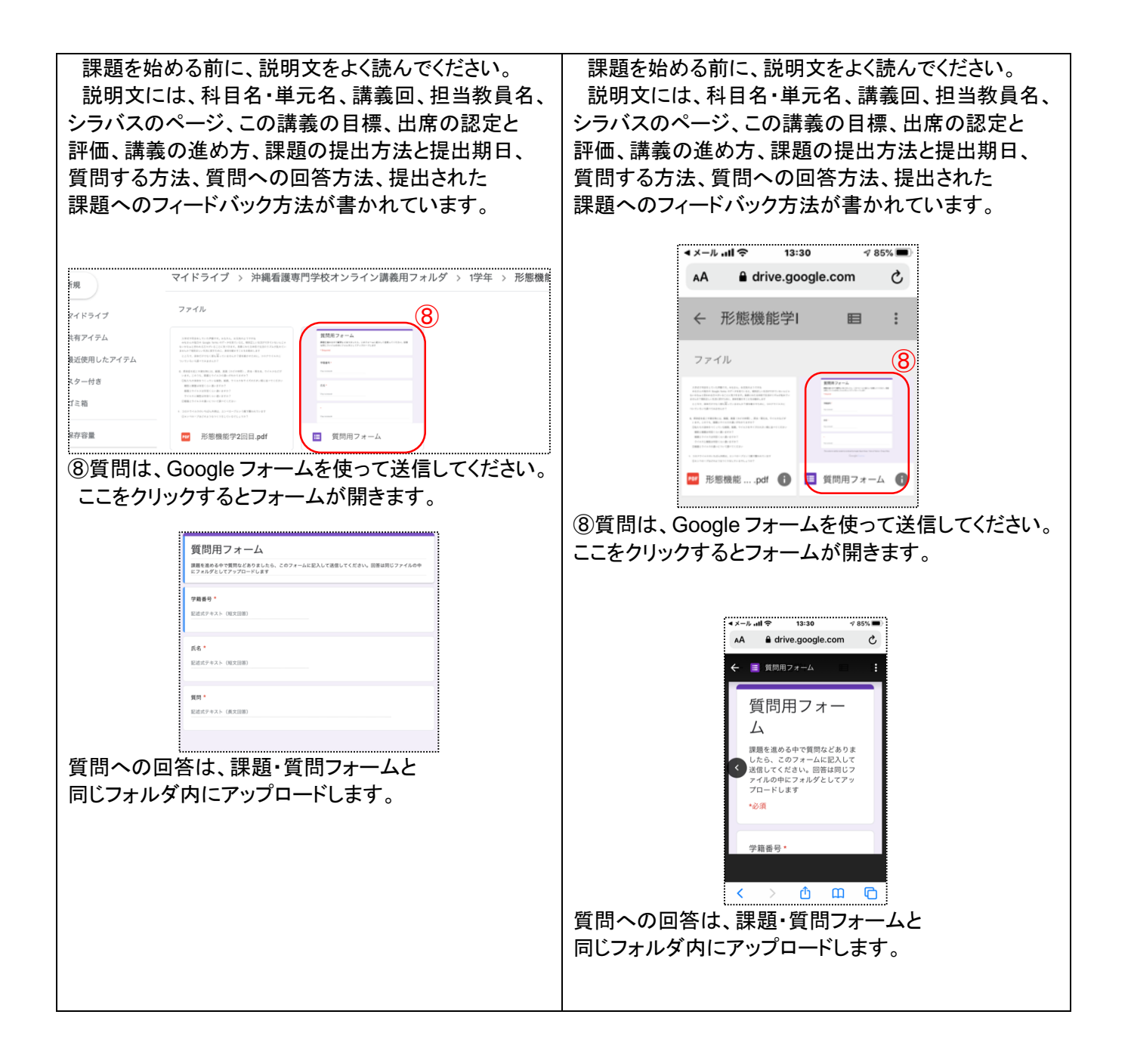